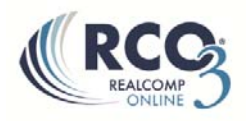

## **Creating a Custom Display (Report)**

If you want to have fields displayed on a one-line report that are not currently in the default reports, you can make a custom display.

1. Select Settings from the My RCO menu. On the Settings page, select Custom Displays.

| 🗟 <u>Custom Displays</u>                  |
|-------------------------------------------|
| Number of Custom Displays: 11             |
|                                           |
| Section Exports                           |
| Number of Custom Exports: 3               |
|                                           |
| IDX Configuration                         |
| Number of IDX pages: 0 active, 0 inactive |

2. From this page you can edit a custom display that you made previously or click the Add button on the right to add a new report. Be sure to select the desired property type from the drop-down at the top so get are given the correct list of available fields.

| Residential 🗸                                                                                                    |           |
|----------------------------------------------------------------------------------------------------|-----------|
| water<br>Tami custom report<br>Testing<br>Copy of Grid Single Line<br>Residential Grid Display<br>Copy of Grid Single Line<br>exp date | Move Up   |
|                                                                                                    | Move Down |
|                                                                                                    | Add       |
|                                                                                                    | Edit      |
|                                                                                                    | Сору      |
|                                                                                                    | Delete    |

3. Give your new report a name and move the desired fields from the left column to the right column to add them to your report. Highlight the field name once it's moved to the right side and use the Up and Down buttons to put it in your desired order.

4. Click Save at the bottom when finished to save your new display.

| Display Name My perfect report                                                                                                    | × |                                                                             | Print Lay                                                                           | out  Single Line Wrapped                                  |            |
|----------------------------------------------------------------------------------------------------|---|-----------------------------------------------------------------------------|-------------------------------------------------------------------------------------|-----------------------------------------------------------|------------|
| Available Residential Columns<br>ITL:SAVERATURING<br>Open House<br>Open House<br>Open House Upcoming<br>Ordginal List Price<br>Other Features<br>Out Buildings<br>Ownership<br>Parcel Number<br>Parking<br>Perding Date<br>Percent Tilled<br>Percent Tilled<br>Percent Tilled | ^ | Add-><br><-Remove                                                           | Selected Columns<br>MLS Area Major<br>Address<br>Baths. Lavs<br>Price<br>Beds Total |                                                           | Up<br>Down |
| Photo Viewer<br>Pool YN<br>Porch Type<br>Possession<br>PRD<br>Price<br>Private Remarks<br>Property History<br>Search:                                                                                                    | ~ | Custom Column<br>Label:<br>Price<br>Pixel Width:<br>30<br>Note: Default wid | dth is recommended.                                                                 | lignment:<br>○ Left<br>● Right<br>○ Center<br>□ Wrap Line |            |

5. This report will now be available for display using the Display drop-down list at the upper right of your search results. All custom report names will start with "my:".

|   |                      | 🔍 Criteria     | 💹 Мар       | Results  |
|---|----------------------|----------------|-------------|----------|
| у | Display my:My perfec | t repor 🗸 at 1 | .00 🔽 per j | page 📝 🌼 |
|   |                      |                |             |          |